## সার্ভার এ রিমোট ডেস্কটপ ইন্সটাল করে কয়েক সেকেন্ড এ মুভি নামায়া দেখেন

টিউন করেছ 🛛 Faisal | প্রকাশিত হয়েছে : ১৩ জুলাই, ২০১১ | 963 বার দেখা হয়েছে | 💚 11

আজ এসেছি রিমোট ডেস্কটপ নিয়ে কথা বলতে। রিমোট ডেস্কটপ টি অনেক মজার। আপনি আপনার ভিপিএস এ রিমোট ডেস্কটপ সেটাআপ করে আপনার বাসার পিসি থেকে ভিপিএস এ প্রবেশ করতে পারবেন এবং সেথানকার ফায়ারফক্স ইউজ করে ভিপিএস এর ব্যান্ডওয়াইড ইউজ করে কাজ করতে পারবেন। যেমন ধরেন আপনার একটি নাটক ডাউনলোড এর সাইট আছে। আপনি কি করবেন? অন্যান্য সাইট থেকে নাটক পিসি তে নামিয়ে আপনার সার্ভার এ আপ করবেন। তাই তো? কত সময় লাগবে?? ঘন্টা থানেক। আর আমি কি করব জানেন? আমার রিমোট ডেস্কটপ এ ঢুকে অন্যান্য সাইট থেকে নাটক ডাউনলোড করব। ডাউনলোড শ্বিদ ১০০ MBPS। বেশ মজার না? আমার মুন্তি নামাতে লাগে বডজর ২ মিনিট।

যাই হোক খুব ছোট্ট করে দেখাই কিভাবে ইন্সটাল করবেন।

ধাপ ১:

প্রথমেই আপনাকে পুটি ডাউনলোড করে নিতে হবে। পুটি দিয়ে আপনার ভিপিএস এ রিমোটলি কমান্ড দেয়া হয়। পুটি ডাউনলোড করুন এথান থেকে <u>http://the.earth.li/~sgtatham/putty/latest/x86/putty.exe</u> । এবার পুটী রান করি। পুটি রান করলে নিচের মত্ত উইন্ডো ওপেন হবে, এবং এথানে আপনার ভিপিএস এর আইপি এড্রেস টা দিন। এবার ওপেন এ চাপ দিন।

| Consider                                                                                                    | Papio optiona for your P                                                                               | UTTY appaion                                |
|----------------------------------------------------------------------------------------------------|----------------------------------------------------------------------------------------------------|---------------------------------------------|
| <ul> <li>Jogging</li> <li>Terminal</li> <li>Keyboard</li> <li>Bell</li> <li>Features</li> <li>Window</li> <li>Appearance</li> <li>Supportation</li> </ul> | Specify the destination you want<br>Host Name (or IP address)<br>Connection type:<br>Raw Telnet Rlogin | to connect to<br>Port<br>22<br>SSH © Serial |
| Colours<br>Connection<br>Data<br>Proxy<br>Telnet<br>Riogin                                                                                                | Default Settings                                                                                       | Load<br>Save<br>Delete                      |
| ⊕- SSH<br>Serial                                                                                                    | Close window on exit:<br>Always Never                                                                  | Only on clean exit                          |

পরের উইন্ডো তে আপনি আপনার ইউজার নেম root এবং পাসোয়ার্ড দিয়ে ভিপিএস এ লগইন করুন।

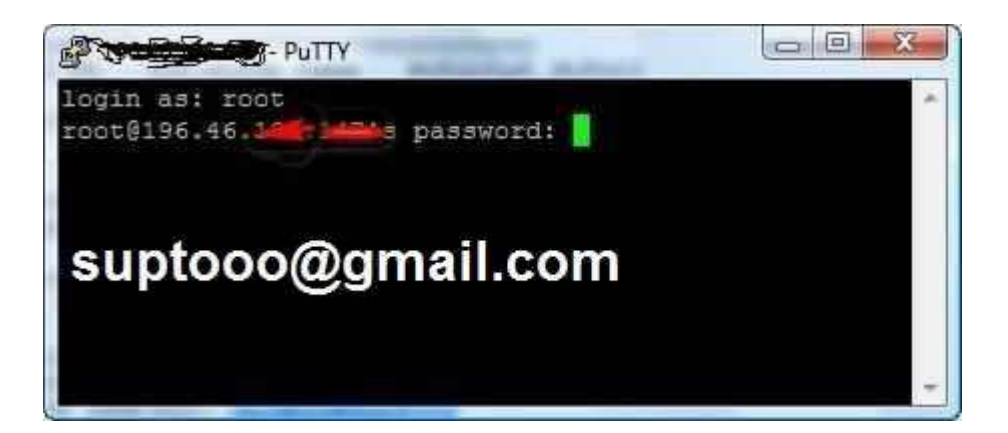

ধ্বাপ ৩

এর পরের ধাপ এ কাজ করতে হলে আগে একটু চেক করে নিন আপনার ভিপিএস এ yum ইন্সটাল্ড কি না। পুটী তে কমান্ড দিন

Yum এবং ইন্টার চাপুন।

Yum ইন্সটাল্ড থাকলে নিচের মত্ত উইন্ডো ওপেন হবে।

| Proot@           |            |                        |                     |                    |            |          |            |        | X |
|------------------|------------|------------------------|---------------------|--------------------|------------|----------|------------|--------|---|
| login as: root   |            |                        |                     |                    |            |          |            |        |   |
| root@1           | s pa       | assword:               |                     |                    |            |          |            |        |   |
| Last login: Mor  | n Sep 27 1 | 10:00:37               | 2010                |                    | .0020      |          |            |        |   |
| [root@           |            | ~]# YI                 | um                  |                    |            |          |            |        |   |
| Loaded plugins   | : fastestr | nirror                 |                     |                    |            |          |            |        |   |
| You need to give | ve some co | ommand                 |                     |                    |            |          |            |        |   |
| usage: yum [opt  | tions] CON | MAND                   |                     |                    |            |          |            |        |   |
| List of Command  | is:        |                        |                     |                    |            |          |            |        |   |
| check-update     | Check for  | r availa               | ble pac}            | age updat          | es;        |          |            |        |   |
| clean            | Remove ca  | ached dat              | ta.                 |                    |            |          |            |        |   |
| deplist          | List a pa  | ackage's               | depende             | incies             |            |          |            |        |   |
| downgrade        | downgrade  | a packa                | age                 | <b>F</b>           |            |          |            |        |   |
| erase            | Remove a   | package                | or pack             | ages from          | i your s   | ystem    |            |        |   |
| groupinio        | Display o  | ietails a              | about a             | package g          | roup       | <b>t</b> |            |        |   |
| groupinstall     | Install t  | ilabla n               | ages in<br>agkaga ( | a group o          | on your :  | system   |            |        |   |
| grouplist        | List avai  | liabie pa              | ackage g            | jroups             |            | austam   |            |        |   |
| groupremove      | Remove ti  | ne packag              | ges in a            | i group ir         | com your   | system   |            |        |   |
| neip<br>info     | Display a  | a neipiu.<br>dotoila d | i usage             | message            |            | of post  |            |        |   |
| ingtall          | Install a  | a packace              | about a             | package o          | or group   | oi paci  | kages      |        |   |
| list             | Tigt a n   | i package              | r groups            | Addes of packa     | YOUL SY.   | stem     |            |        |   |
| localinetall     | Install a  | local l                | г угоцра<br>рам     | o or packa         | iyes       |          |            |        |   |
| makecache        | Generate   | the met:               | adata ca            | ache               |            |          |            |        |   |
| nrovides         | Find what  | nackag                 | e provid            | les the di         | ven val    | 10       |            |        |   |
| reinstall        | reinstal   | l a nack               | ade                 | ico one gi         |            |          |            |        |   |
| repolist         | Display 1  | the confi              | igured s            | software r         | eposito    | ries     |            |        |   |
| resolvedep       | Determine  | which y                | oackage             | provides           | the give   | en deper | ndencv     |        |   |
| search           | Search pa  | ackage de              | etails f            | for the gi         | ven str    | ing      |            |        |   |
| shell            | Run an in  | nteractiv              | ve vum s            | shell              |            |          |            |        |   |
| update           | Update a   | package                | or pack             | ages on y          | our sys    | tem      |            |        |   |
| upgrade          | Update pa  | ackages 1              | taking d            | bsoletes           | into ac    | count    |            |        |   |
|                  |            |                        |                     |                    |            |          |            |        |   |
|                  |            |                        |                     |                    |            |          |            |        |   |
| options:         |            |                        |                     |                    |            |          |            |        |   |
| -n,neip          | -          | snow the               | is neip             | message a          | ind exit   |          |            |        |   |
| -t,tolerai       | 10         | pe tore                | rant or             | errors             | donit      | undata   | aaaba      |        |   |
| -C               | filal      | run ent:               | file log            | rom cache,         | don. r     | update ( | cacne      |        |   |
| -c [connig ]     | 1116]      | coning i               | comman/             | dulon<br>Nusit tiw | 10         |          |            |        |   |
| -k [minutes]     |            | debuggi                |                     | 1 Wait tim         | 112        |          |            |        |   |
| showduplice      | ates       | show du                | ng outpu            | a in reno          | a in l     | ist/sear | rch comm   | ands   |   |
| -e (error )      | evell      | error of               | utput le            | ovel               | ,,, 111 1. | 1307304  | LOIL COUNT | ando   |   |
| -aaniet          |            | quiet of               | neration            | 1                  |            |          |            |        |   |
| -vverbose        | _          | verbose                | operati             | ion                |            |          |            |        |   |
| -v               | _          | answer                 | ves for             | all quest          | ions       |          |            |        |   |
| version          |            | show Yu                | n versio            | on and exi         | t          |          |            |        |   |
| installroot      | t=[path]   | set inst               | tall roo            | ot                 |            |          |            |        |   |
| enablerepo=      | =[repo]    | enable o               | one or r            | ore repos          | itories    | (wildca  | ards all   | owed)  |   |
| disablerepo      | =[repo]    | disable                | one or              | more repo          | sitorie    | s (wild  | cards al   | lowed) |   |
| -x [package]     | ,exclud    | ie={pack               | agel                |                    |            |          |            |        |   |
|                  |            | exclude                | package             | e(s) by na         | ume or q   | lob      |            |        |   |
| disableexcl      | ludes=[re  | 00]                    |                     |                    |            |          |            |        |   |
|                  |            | disable                | exclude             | from mai           | n, for     | a repo ( | or for     |        |   |
|                  |            | everyth:               | ing                 |                    |            | -        |            |        |   |
| obsoletes        |            | enable o               | obsolete            | es process         | ing dur:   | ing upda | ates       |        |   |
| noplugins        |            | disable                | Yum plu             | ıgins              |            |          |            |        |   |

ধ্বাপ ৪

এবার আমরা genome desktop environment ইন্সটাল করব। যেটা আপনার ভিপিএস এ গ্রাফিকাল এনভায়োরমেন্ট ইন্সটাল করবে। পুটি তে নিচের কমান্ড দিন

এটা ইন্সটাল হতে ১০-১৫ মিনিট সময় লাগবে।

yum groupinstall 'GNOME Desktop Environment' 'X Window System'

এই সময় আপনার ভিপিএস এর স্পীড এর উপর নির্ভর করে। ইন্সটাল কমপ্লিট হবার পরে নিচের কমান্ড টি লিখুন

yum update

এটা আপনার সিস্টেম আপডেট করবে।

ধাপ ৫

এখন আপনার ভিপিএস এ NX/FREE NX SERVER ইন্সটাল করতে হবে। যেটা আপনার ভিপিএস এ রিমোটলী কানেঙ্ক করবে। NX সার্ভার সম্পর্কে বিস্তারিত জানতে এখানে ক্লিক করুন

http://www.nomachine.com/index.php

যাই হোক এবার NX/free nx server ইন্সটাল করতে নিচের কমান্ড লিখি

Yum install nx freenx

ইন্সটাল কমপ্লিট হলে আবার সিস্টেম আপডেট দেই।

Yum update

এবার একটু সার্ভার টা রিস্টার্ট দিতে হবে। নিচের কমান্ড দিয়ে সার্ভার রিস্টার্ট দেই

Shutdown –r now

সার্ভার ২ মিনিট এর মধ্যে রিস্টার্ট নেবে। এবার আপনার পুটি এর কাজ শেষ।

এবার আরেকবার পুটি দিয়ে লগইন করুন আগের মত্ত এবং নিচের কমান্ড টি লিখুন।

cat /var/lib/nxserver/home/.ssh/client.id\_dsa.key

এবার ওথানে DSA কি পাবেন। ডিএসএ কি টা ctrl+C চেপে কপি করে অন্য কথাও সেভ করে রেথে দিন।

| Proot@u an:~                                                         |
|----------------------------------------------------------------------|
| login as: root                                                       |
| root@ 147's password:                                                |
| Last login: Tue Nov 9 16:02:19 2010 from w                           |
| [root@c] # cat /var/lib/nxserver/home/.ssh/client.id_dsa.key         |
| BEGIN DSA PRIVATE KEY                                                |
| M <sup>7</sup> QCP3oKk0a++4Zp4tzUUjxt1+1kZ5cBD1S4okzgCzYIzPE4rlePY   |
| g. %QdD A3k+TePttY3d0zLN1m/g4+1J0/r2mB1X>=6/w/21EY0Pq3hnz2CWVCt      |
| SOCIAPE TOTAL STRUCTURE TITACTORET! AUTESWEVES (Deck) INCEL SID THAT |
| VOINT DM SWAFWOHUT MORAL STERVOLDTON SO GODOWISMEL (290) PV          |
| AFMNoxfK, WUBUVy,                                                    |
| 2GvoaegCgYAy                                                         |
| KAH6ptFSK7xMo+GLwu3p2dB+bV7Uv1fToxswamegznsB+dQYgGzRNobduBvL6        |
| VQjTSaqoKlORqbYVEBqpluihb0hJjYGjnvQVV/d0j8fjTVCZEvuQSAIVAMk0eP9y     |
| uixp6DGMRQ1kNCfdaLDj                                                 |
| END DSA PRIVATE KEY                                                  |
| [root@l                                                              |
|                                                                      |
|                                                                      |
|                                                                      |
|                                                                      |
|                                                                      |
|                                                                      |

পুটি ক্লোজ করে দিয়ে বিরি ধরান।

ধাপ ৬

এবার আপনাকে আপনার পিসি তে NX clint ডাউনলোড করতে হবে। সেটা করার জন্য

| Products Download Support Documen       | ts Customers | Partners | Store            | Home |
|-----------------------------------------|--------------|----------|------------------|------|
|                                         |              |          |                  |      |
| Home > Download > NX Client for Windows | Supto        | oo@gi    | mail.cor         | n    |
|                                         |              |          |                  |      |
| NX Client for Windows                   | 1            |          | Technology Brief |      |

Nx clint ইন্সটাল করে রান করলে নিচের মত উইন্ডো ওপেন হবে। এবার হস্ট বক্স এ আপনার ভিপিএস এর আইপি বসান এবং পর্ট এর নিচে যে key বাটন দেখতেছেন ওথানে ক্লিক করুন। এখন ওথানে আপনার DSA key টা পেস্ট করে সেভ করুন।

http://www.nomachine.com/download-client-windows.php

| MX - vps2                  | <u> </u>              |
|----------------------------|-----------------------|
| NOMASTIPIO                 | o@gmail.co            |
| General Advinced Servi     | ces Environment About |
| Server                     |                       |
| Host 196.                  | Port 22               |
| Remember my pass           | word Key              |
| - Desktop                  |                       |
| Unix 🖌 GNOME               | Settings              |
|                            |                       |
| MODEM ISDN A               | DSL WAN LAN           |
| Display                    |                       |
| Available area 💌           | W 800 🜩 H 600 🌧       |
| Use custom settings        | Settings              |
| Spread over multiple monit | tors                  |
|                            |                       |
| Delete Save                | Ok Cancel             |
|                            |                       |
|                            |                       |
| NOMACHINI                  | E                     |
| Login tu n                 |                       |
| Password                   |                       |
| Session vps2               |                       |
| 🔽 Login as a gue           | est user              |
| Configure                  | Login Close           |
|                            |                       |

ডেস্কটপ হিসেবে GNOME সেলেন্ট করুন। এবার Ok ঢাপ দিন।

এবার লগ ইন এ ইউজার নেম root আর root এর পাসোয়ার্ড দিয়ে লগিন করুন। দেখেন যাদু।। নিচের মত স্ক্রিন চলে আসবে। এইবার আপনি ইউএসএ এর আইপি,

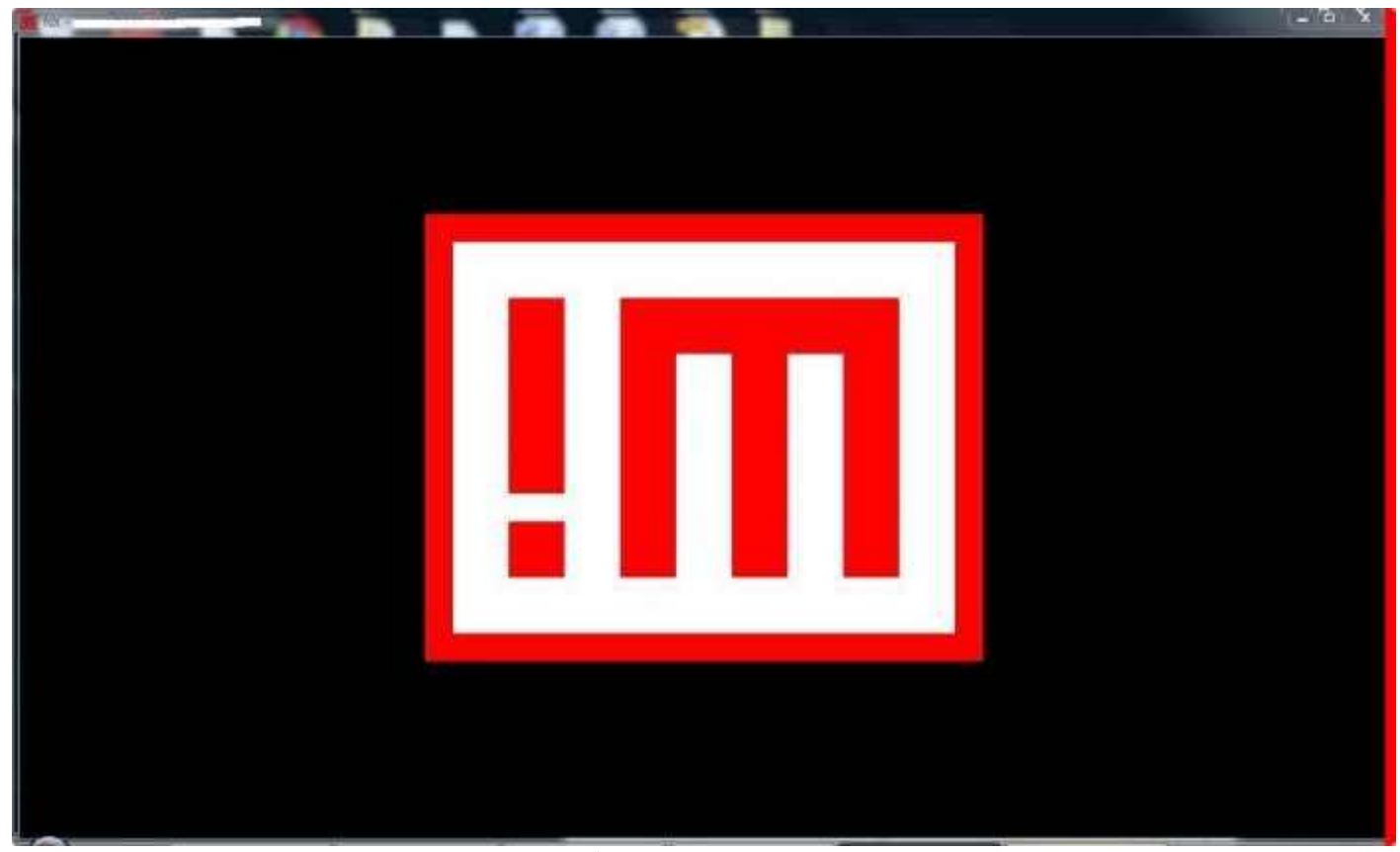

১০০ mpbs নেট স্পিড দিয়ে কি করতে চান কইরা ফালান। ডাউনলোদ করতে করতে ভাইঙ্গা ফালান দুনিয়া...।

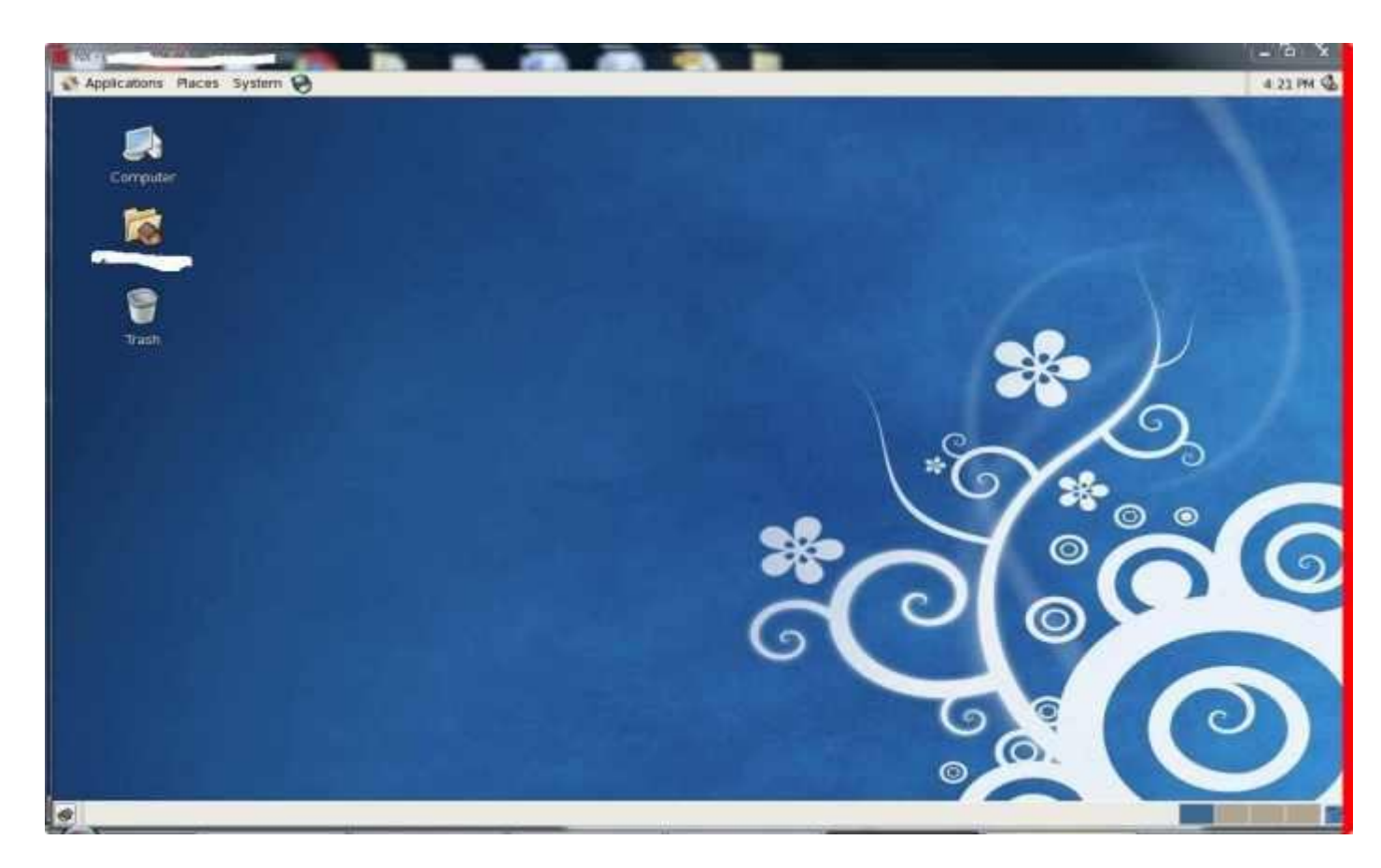

আর কারো যদি রিজেনেবাল প্রাইস এর মদ্ধ্যে ভিপিএস বা রিসেলার হস্টিং প্রয়োজন হয় তাহলে আমার সাথে যোগাযোগ করতে পারেন। আগ্রহীরা যাবতীয় সহযোগীতা আমার কাছে পাবেন ।